## <u>Wi-Fiへの接続方法(Chromebook)</u>

1. 画面右下をクリックします。

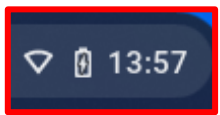

2. 無線設定のアイコンをクリックします。

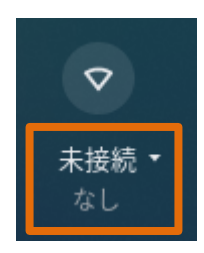

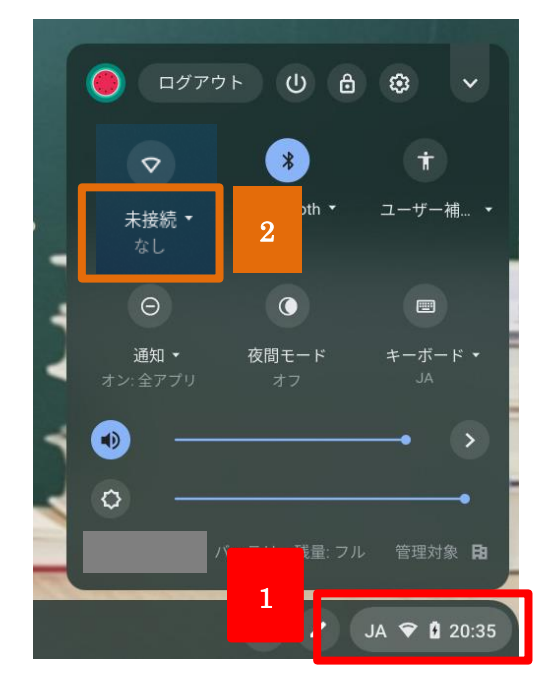

3. 接続するネットワークを選択し、パスワードを入力して「接続」をクリックします。

| Wi-Fi ネットワークへの接続<br>ssib       |    |   |                                            |          |    |
|--------------------------------|----|---|--------------------------------------------|----------|----|
| 家庭の WiFi                       |    |   |                                            |          |    |
| セキュリティ<br>PSK(WPA または RSN)     | ~  |   | ← ネットワーク                                   | 6        | \$ |
| パスワード                          | _  |   | Wi-Fi                                      | <b>F</b> |    |
|                                | Ø  |   | 🗣 家庭の WiFi                                 |          | ₽  |
| このデバイスの他のユーザーにこのネットワークの使用を許可する |    | _ | <ul><li>𝑘₁</li><li>𝑘₁</li><li>𝑘₁</li></ul> |          |    |
| キャンセル                          | 接続 |   |                                            |          |    |

4. 接続が完了すると、下図のような白いアイコンになります。

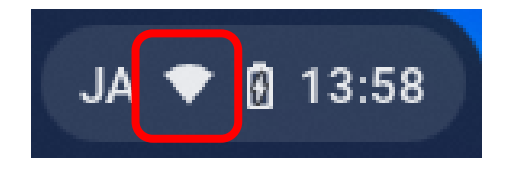